## Как пользоваться GPS на T-34UV VECTOR и T-44UV VECTOR.

**\*T-34UV VECTOR и T-44UV VECTOR не совместимы между собой в данной функции. То есть друг друга не «найдут» по GPS.** Рекомендуем заранее в меню в пункте ANI-SW выбрать OFF, чтобы при каждом нажатии кнопки PTT вы не слышали тоновые сигналы.

- Для работы с GPS необходимо на каждой рации прописать уникальный ID номер в поле ANI-EDIT. На всех рациях он должен быть разный. Рекомендуется использовать из 3-х цифр.
- В поле №2 можно ввести имя рации или тот же ID номер. Имя будет отображаться на сверху на главном дисплее. Так вы будете знать какая радиостанция у вас в руках.
- 2.1 Так же в закладке Configuration Setting в пункте PTT-ID Delay установите 300 ms.

| Key Set |          |   |                        | _1        |
|---------|----------|---|------------------------|-----------|
| PTT     |          | _ |                        |           |
| DEFI    | Send Key |   | ANI-EDIT               | 100       |
| PF2     |          |   | Interface Display Edit | testovaya |
| Long    | UNDEF    | • |                        |           |
| Slight  | UNDEF    | • |                        |           |
|         |          |   |                        | 10        |
| 202     |          |   |                        | 2         |
| PF3     |          |   |                        |           |
| Long    | UNDEF    | • |                        |           |

| Function                   | Settings  | Function                      | Settings     |
|----------------------------|-----------|-------------------------------|--------------|
| ▶ Menu Avaiable In CH Mode |           | ▶ DTMF Transmit time          |              |
| Voice Guide                | ON        | DTMF Interval time            | 80m <i>s</i> |
| Language Switch            | ENHLISH   | ALERT                         | 1750         |
| Time-out Timer             | 60S       | RPT Tone                      | OFF          |
| TOT Pre-alert              | 5S        | Hold time of repeat           | OFF          |
| Roger                      | OFF       | SCAN-DET                      | OFF          |
| Batter Save                | ON        | SC-QT                         | RX QT/DT-MEM |
| Auto Lock                  | OFF       | Sub-Frequency Mute Setting    | OFF          |
| Key Lock                   | OFF       | PONMSG                        | MSG          |
| Веер                       | ON        | Cancel Squelch When Press PTT | OFF          |
| Stop-watch                 | OFF       | Mode Switch Password          | 000000       |
| Backlight                  | 205       | Reset Password                | 000000       |
| Sidetone                   | DT-ST     |                               |              |
| ANHD Switch                | OFF       |                               |              |
| PTT-ID Delay               | 300ms 🛛 📥 |                               |              |
| PTT-ID                     | BOT       |                               |              |
| Ring Time                  | 3S        |                               |              |
| Scan Mode                  | SE        |                               |              |
| VOX                        | OFF       |                               |              |
| Busy Lock-A                | OFF       |                               |              |
| Busy Lock-B                | OFF       |                               |              |
| PRICH-SW                   | OFF       |                               |              |
| PRI-CH                     | CH-001    |                               |              |

Main Memory Group Configuration Settings WEQ Settings Key Settings Scan Group Call Settings

- В колонке Call Code заполняются все ID номера которые в будущем планируете «искать», максимум 20 радиостанций. Если в колонке не прописан ID, то найти эту рацию по GPS не получится.
- 4. В колонке Call Name вводится имя рации для удобства в списке всех ваших радиостанций. Пример отображения в списке:

| 01.nostek      | 4   |
|----------------|-----|
| Never Get Pos  |     |
|                |     |
|                | S   |
| N:55°54'02.7"  |     |
| E:037°32'47.4" |     |
| H:243.0M       |     |
|                | GPS |

После записи (кнопка Write в программе) считайте данные с рации еще раз и проверьте корректность записи. Если что-то записалось не корректно (ID номер, Call Code или Call Name), то исправьте и заново запишите данные.

## Поиск радиостанции

 Переходите в режим GPS нажатием стрелки вправо на клавише навигации и стрелками вверх/вниз выбираете нужного абонента:

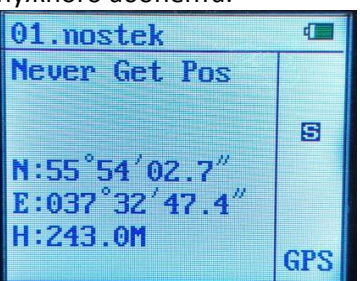

2. После выбора нажимаете и удерживаете кнопку РТТ примерно 3 секунды.

| Curren                         | t Group 1                                                               | •                                                                                                    |                 |                       |  |
|--------------------------------|-------------------------------------------------------------------------|----------------------------------------------------------------------------------------------------|-----------------|-----------------------|--|
| Call Group                     | Call Code                                                               | Call Name                                                                                                    |                 |                       |  |
| - 1                            | 200                                                                     | nostek 👞                                                                                                    |                 |                       |  |
| 2                              | 123456                                                                  | Contraction of the local division of the local division of the loc |                 |                       |  |
| 3                              | 123456                                                                  |                                                                                                    | 4               |                       |  |
| 4                              | 123456                                                                  |                                                                                                    |                 |                       |  |
| 5                              | 123456                                                                  |                                                                                                    |                 |                       |  |
| 6                              | 123456                                                                  |                                                                                                    |                 |                       |  |
| 7                              | 123456                                                                  | ·····                                                                                                    |                 |                       |  |
| 8                              | 123456                                                                  |                                                                                                    |                 |                       |  |
| 9                              | 123456                                                                  | 19 <del>12/1910/1912/</del>                                                                                                    |                 |                       |  |
| 10                             | 123456                                                                  | 8-10-00                                                                                                    | 13              |                       |  |
| 11                             | 123456                                                                  | NOTIFICATION OF                                                                                                    | •               |                       |  |
| 12                             | 123456                                                                  | 17 <u>17101711</u>                                                                                                    |                 |                       |  |
| 13                             | 123456                                                                  | <u> an an an an an an an an an an an an an </u>                                                                                                    |                 |                       |  |
| 14                             | 123456                                                                  | 10 <u>-11000000</u>                                                                                                    |                 |                       |  |
| 15                             | 123456                                                                  |                                                                                                    |                 |                       |  |
| 16                             | 123456                                                                  |                                                                                                    |                 |                       |  |
| 17                             | 123456                                                                  | International States                                                                                                    |                 |                       |  |
| 18                             | 123456                                                                  | 0.2000.220                                                                                                    |                 |                       |  |
| 19                             | 123456                                                                  | Sector Contents                                                                                                    |                 |                       |  |
| 20                             | 123456                                                                  | 10 <u>1000000</u>                                                                                                    |                 |                       |  |
| осле пол<br>1.nost<br>Get Pos  | учения ме<br>cek<br>sition                                              | стоположени                                                                                                    | на экране будет | написано Get Position |  |
| 1:55 <sup>°</sup> 54<br>:037°3 | 1 <sup>7</sup> 03.6 <sup>77</sup><br>32 <sup>7</sup> 52.3 <sup>77</sup> |                                                                                                    |                 |                       |  |

Нажатием кнопки «вправо» вы переходите на импровизированную карту на которой отображается искомый абонент, а в нижнем левом углу расстояние до него.

| 01.nostek |
|-----------|
| 52M S GPS |